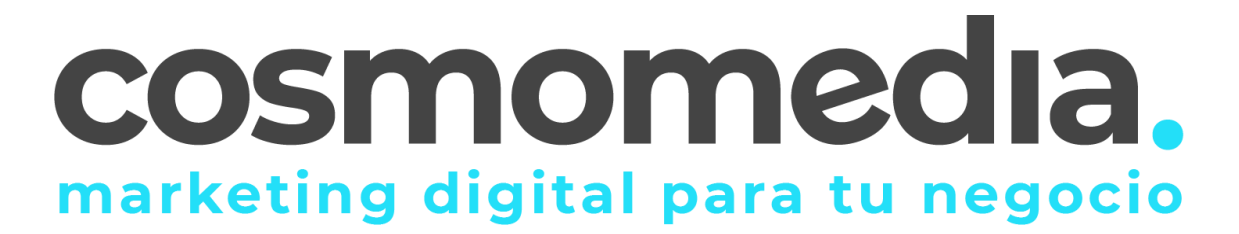

## Configuración correo en sistema Android

Para poder configurar el correo en su dispositivo Android, debemos de ir al menú donde están todas las aplicaciones e ir a apartado **AJUSTES**. Una vez aquí, debemos de ir a **CUENTAS->AÑADIR NUEVA CUENTA**.

En la siguiente pantalla, nos mostrara las diferentes opciones de configuración del correo, debemos de acceder a **CORREO/CORREO ELECTRONICO O EMAIL**.

Una vez dentro introduce tu cuenta de correo completa y la contraseña que has elegido.

Pulsa "Siguiente":

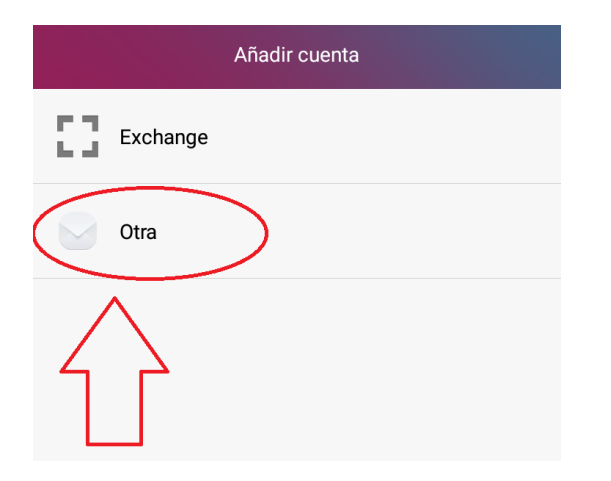

Dirección de correo electrónico-> usuario@dominio.es Contraseña->\*\*\*\*\*

(datos facilitados por Cosmomedia)

A continuación pulsamos la opción de configurar los datos manualmente.

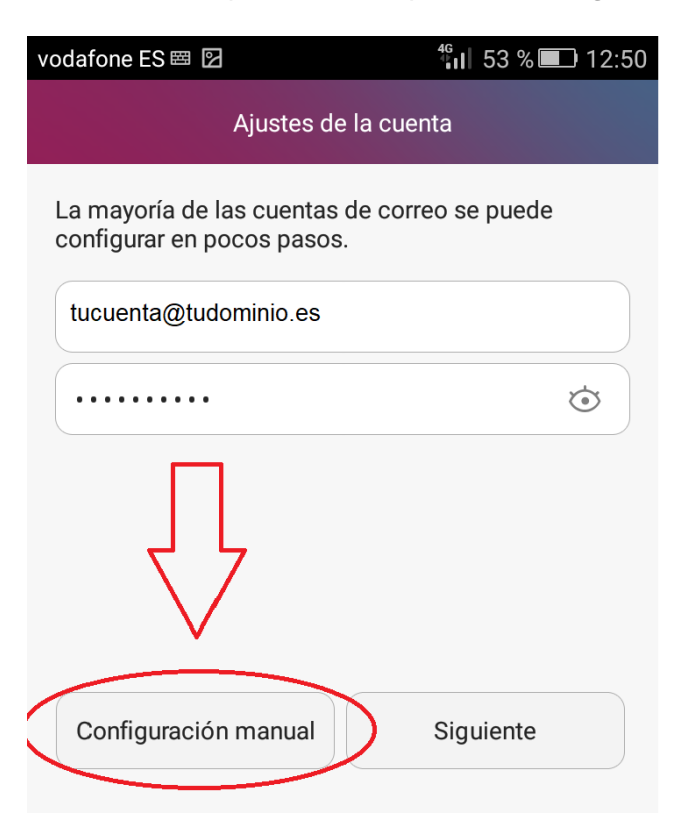

Pulsa la opción "IMAP":

| Ajustes de la cuenta    |      |           |
|-------------------------|------|-----------|
| ¿Qué tipo de cuenta es? |      |           |
|                         | POP3 |           |
| $\langle$               | IMAP | $\supset$ |
|                         |      |           |

| Ajustes de la cuenta           | Ajustes de la cuenta                       |  |
|--------------------------------|--------------------------------------------|--|
| Nombre de usuario              | Servidor SMTP                              |  |
| tucuenta@tudominio.es          | mail.cosmomedia.es                         |  |
| Contraseña                     | Puerto                                     |  |
| ······                         | 587                                        |  |
| Servidor<br>mail.cosmomedia.es | Tipo de seguridad                          |  |
| Puerto                         | 🥪 Solicitar inicio de sesión               |  |
| 993                            | Nombre de usuario<br>tucuenta@tudominio.es |  |
| Tipo de seguridad              | Contraseña                                 |  |
| Prefijo de ruta IMAP           |                                            |  |
| Opcional<br>Anterior Siguiente | Anterior Siguiente                         |  |

## Configurar el servidor de entrada:

Introduce el <u>usuario de correo y la</u> <u>contraseña que le ha facilitado</u> <u>Cosmomedia</u>, como servidor IMAP deberás indicar "mail.cosmomedia.es" y pulsa "Siguiente": Configurar el servidor de salida:

En "Servidor SMTP" deberás indicar "mail.cosmomedia.es", marca la opción "Solicitar inicio de sesión", introduce tu cuenta de correo completa y la contraseña. Pulsa "Siguiente"

Una vez hayamos terminado estos pasos, tendremos que marcar las siguientes opciones;

- Selecciona la frecuencia con la que el smartphone comprobará si hay nuevos correos y pulsa en "Siguiente":
- Finalmente escribe el nombre que deseas que aparezca al enviar los correos y pulsa en "Siguiente":

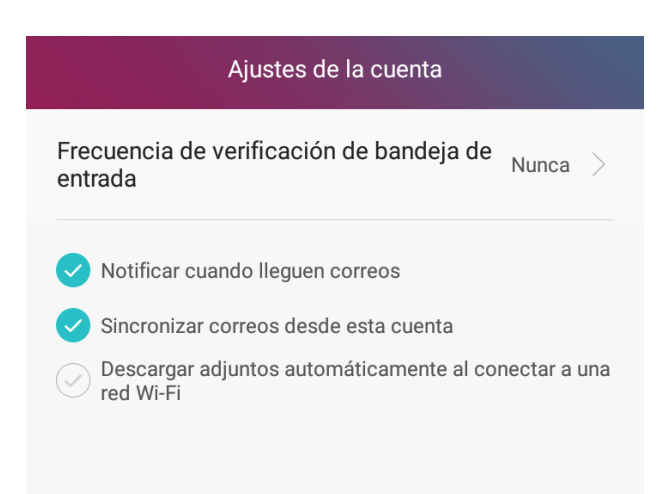

Has finalizado la configuración de tu cuenta de correo, en unos minutos empezarán a aparecer tus correos en tu smartphone Android.